## Logging into the LOJIC Horizon Network with Azure authentication

Open the VMware Horizon Client. **Double-click the horizon.louisvillemsd.org icon** in the Horizon Client.

- If you do not have this already setup:
  - Select Add (or New) Server (Top left or right corner)
  - Type <a href="https://horizon.louisvillemsd.org">https://horizon.louisvillemsd.org</a> into the Connection Server
  - Select Connect

Login will pop up to Microsoft Azure in your browser that should ask for credentials. Use LOJIC Network user name (PC domain), only in a new format.

Non-MSD Users: You may see a Pick an account window and add or Use another account.

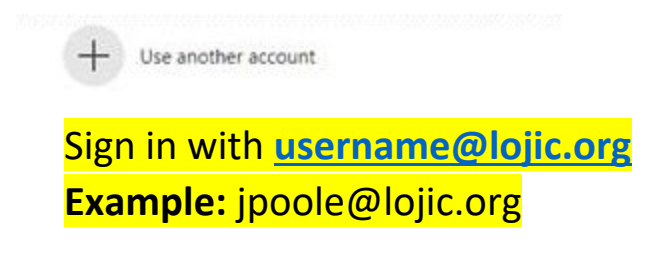

Use your normal LOJIC Network password.

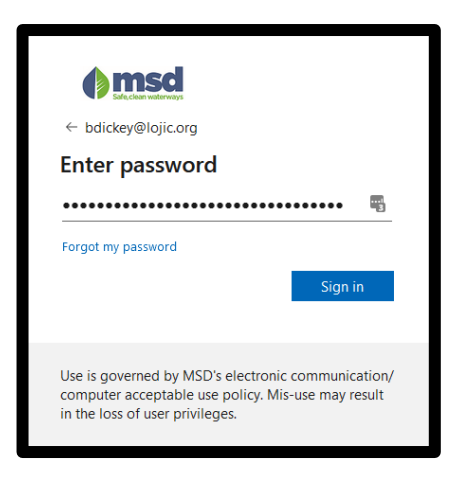

After logging into Azure, the Horizon Client should open back up and present you with icons.

See the next page of these instructions, if a window appears saying "More Information required".

## Need Assistance?

If you are experiencing issues logging in, please contact the helpdesk by sending an email to lojichelpdesk@louisvillemsd.org or by calling (502) 540-6200

|                                                                  | La calatina L                                         |                                  |  |
|------------------------------------------------------------------|-------------------------------------------------------|----------------------------------|--|
|                                                                  |                                                       |                                  |  |
| Sign in                                                          |                                                       |                                  |  |
| someone@example                                                  | e.com                                                 |                                  |  |
| Can't access your acc                                            | ount?                                                 |                                  |  |
|                                                                  | Back                                                  | Next                             |  |
|                                                                  |                                                       |                                  |  |
| Use is governed by<br>computer acceptab<br>in the loss of user p | MSD's electronic<br>le use policy. Mis-<br>rivileges. | communication/<br>use may result |  |
| 1                                                                |                                                       |                                  |  |
| 🔍 Sign-in optic                                                  | ons                                                   |                                  |  |

## Logging into the LOJIC Horizon Network with Azure authentication

After entering your password, you may see a window saying "More Information required". Click Next.

We recommend using the text message option on your phone.

On this screen, select "Authentication phone" from the first drop down. Directly under that, select "United States (+1)" and in the field to the right of that, enter in your **ten-digit phone number** (area code + phone number) with nothing in between.

## Example: 5025406200

On the method, select **Send me a code by text message** and click **Next.** 

After entering in your information and clicking next, a text message will be sent with **a six-digit code**. Enter that code in on this screen and click **"Verify"**.

| Additional security verification                                                                                                    |                         |        |
|----------------------------------------------------------------------------------------------------|-------------------------|--------|
| Secure your account by adding phone verification to your password. View video to know I Step 2: We've sent a text message to your phone at +1 | iow to secure your acco | unt    |
| When you receive the verification code, enter it here 725071                                                                                  |                         |        |
|                                                                                                    |                         |        |
|                                                                                                    | Cancel                  | Verify |

| The next screen presents an app password. This password is    |
|---------------------------------------------------------------|
| not needed to login to Horizon, but it is recommended that is |
| be saved somewhere safe as it is unique to you.               |

| •                                                                                                    |                                                                                                    |
|----------------------------------------------------------------------------------------------------|----------------------------------------------------------------------------------------------------|
| own.<br>ie right<br>umber)                                                                                                    | eccession and the second second secon |
|                                                                                                    | Use is governed by MSD's electronic communication/<br>computer acceptable use policy. Mis-use may result<br>in the loss of user privileges.                                                                                                    |
| Additional security additional security additi | by verification rg phase verification to your personnel. View video to know how to secure your account we contact you?                                                                                                    |
| lditional security ver                                                                                                    | ification                                                                                                    |
| are your account by adding phone<br>ep 3: Keep using your es<br>some apps, like Outlook, Apple M<br>u'll need to create a new "app pass<br>et started with this app password<br>bdzbmwj                                                                                                    | verification to your password. View video to know how to secure your account<br><b>isting applications</b><br>ail, and Microsoft Office, you can't use a phone to secure your account. To use these apps,<br>word' to use in place of your work or school account password. Learn more                                                                                                    |
|                                                                                                    | Done                                                                                                    |

Once this app password is saved elsewhere, click the **Done** button.

At this point, login like normal and if challenged with a code, you will receive a **Verify your identity** popup. It is recommended to click the "**Text**" area. You should receive a text message. Enter in the six-digit code into this screen and click **Verify**.

| bdickey@lojic.org<br>Verify your identity                                                                                                   |
|----------------------------------------------------------------------------------------------------|
| Text +X XXXXXXXXXXX23                                                                                                    |
| Call +X XXXXXXXXXXXXXXXXXXXXXXXXXXXXXXXXX                                                                                                   |
| More information                                                                                                    |
| Cancel                                                                                                    |
| Use is governed by MSD's electronic communication/<br>computer acceptable use policy. Mis-use may result<br>in the loss of user privileges. |

| bdickey@lojic.org                                                                                                    |
|----------------------------------------------------------------------------------------------------|
| Enter code                                                                                                    |
| We texted your phone +X XXXXXXXXXX23. Please<br>enter the code to sign in.                                                                  |
| 613230                                                                                                    |
| Don't ask again for 60 days                                                                                                    |
| Having trouble? Sign in another way                                                                                                    |
| More information                                                                                                    |
| Verify                                                                                                    |
| Use is governed by MSD's electronic communication/<br>computer acceptable use policy. Mis-use may result<br>in the loss of user privileges. |